Payer ID: 13407

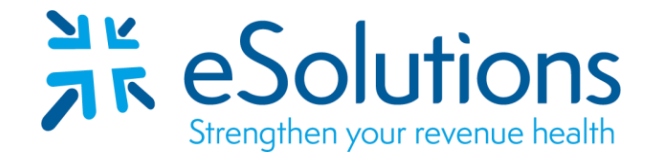

# USFHP-St. Vincent Catholic Medical Center 835

#### **EDI Enrollment Instructions:**

- Please save this document to your computer. Open the file in the Adobe Reader program and type directly onto the form.
- Complete the enrollment using the provider's **billing/group information as credentialed** with this payer.
- Online enrollment through the payer's website is required.
- ERA setups are completed in approximately **20 business days**.

## 835 Electronic Remittance Advice:

- Navigate to the payer's website at <u>https://conduent.formstack.com/forms/svcmc\_provider\_835\_authorization</u>.
- Complete all required fields.
- Check St. Vincent's Catholic Medical Center of New York 13407 for 'Payers Requested.'
- Under 'Retrieval Permissions,' check **Yes** if you have enrolled for ERAs previously through a different clearinghouse. Otherwise, check **No**.
  - If you select Yes, you will be prompted to enter the billing agent or clearinghouse you were previously enrolled with as well as their Trading Partner/Submitter ID.
  - Enter your first and last name then check the box to authorize the previous termination.
- Click 'Next.'
- On the following screen, enter the following:
  - o Billing Agent/Clearinghouse Name: Change Healthcare Technologies LLC
  - o Billing Agent/Clearinghouse Conduent Trading Partner/Submitter ID: 128249
- Enter your name and title then check the box to authorize the enrollment. Click 'Submit.'

## Submit Completed Document:

Email the next page to eSolutions to complete the setup.

ESH@claimremedi.com

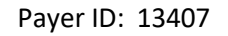

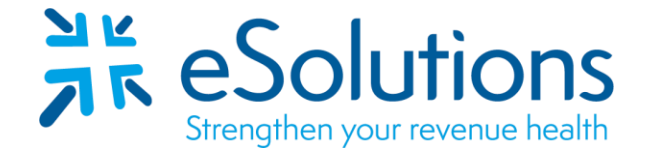

## USFHP-St. Vincent Catholic Medical Center 835

#### **EDI Enrollment Instructions:**

- Complete the form using the provider's billing/group information as credentialed with this payer.
- Please save this document to your computer. Open the file in the Adobe Reader program and type directly onto the table.
- EDI enrollment processing timeframe is approximately 20 business days.

#### 835 Electronic Remittance Advice:

Complete the table as appropriate. Submit by Email. Complete one form for each Tax ID/NPI combination.

| Billing Group/Provider Name: |                                       |
|------------------------------|---------------------------------------|
| Provider Street Address:     |                                       |
| Provider City, State and Zip |                                       |
| NPI:                         |                                       |
| Tax ID:                      |                                       |
| Name of Contact:             |                                       |
| Contact Phone Number:        |                                       |
| Contact Email Address:       |                                       |
| Enrollment:                  | New Enrollment O Change Clearinghouse |